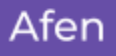

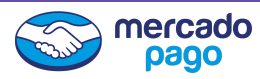

## <u>Subir Cartola - Mercadopago</u>

- 1. Entrar a la página de Mercadopago: (mercadopago.cl/home)
- 2. Iniciar Sesión.
- Entra con el usuario (Email) y la contraseña. En caso que no tengas creada la cuenta, debes entrar al portal Mercadopago para mayor ayuda. (<u>mercadopago.cl/ayuda</u>)
- En el menú, elige la opción "Informes y facturación" >> "Cartola de Movimientos".

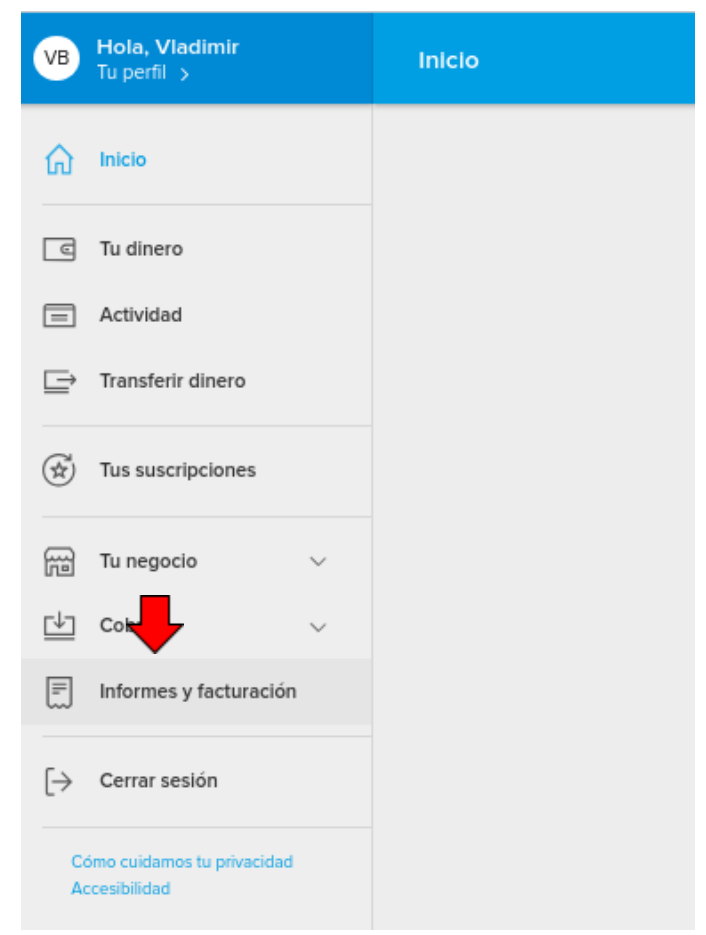

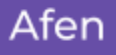

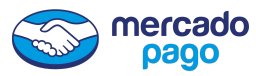

5. Presiona "Ir a Reportes de tus cobros y estado de cuenta"

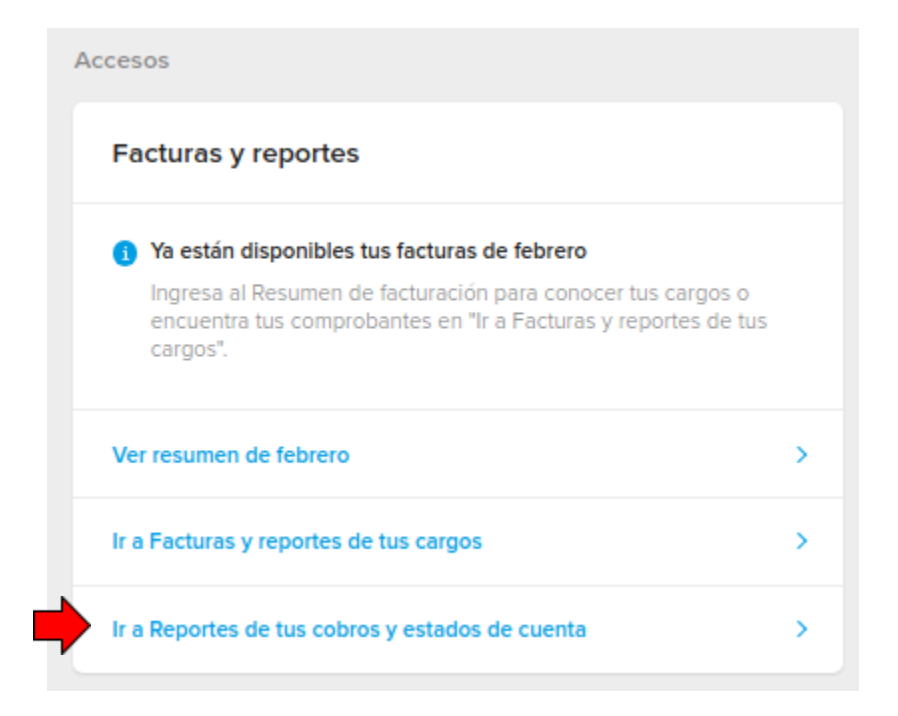

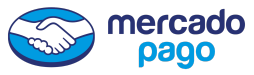

## 6. Elige "Liberaciones".

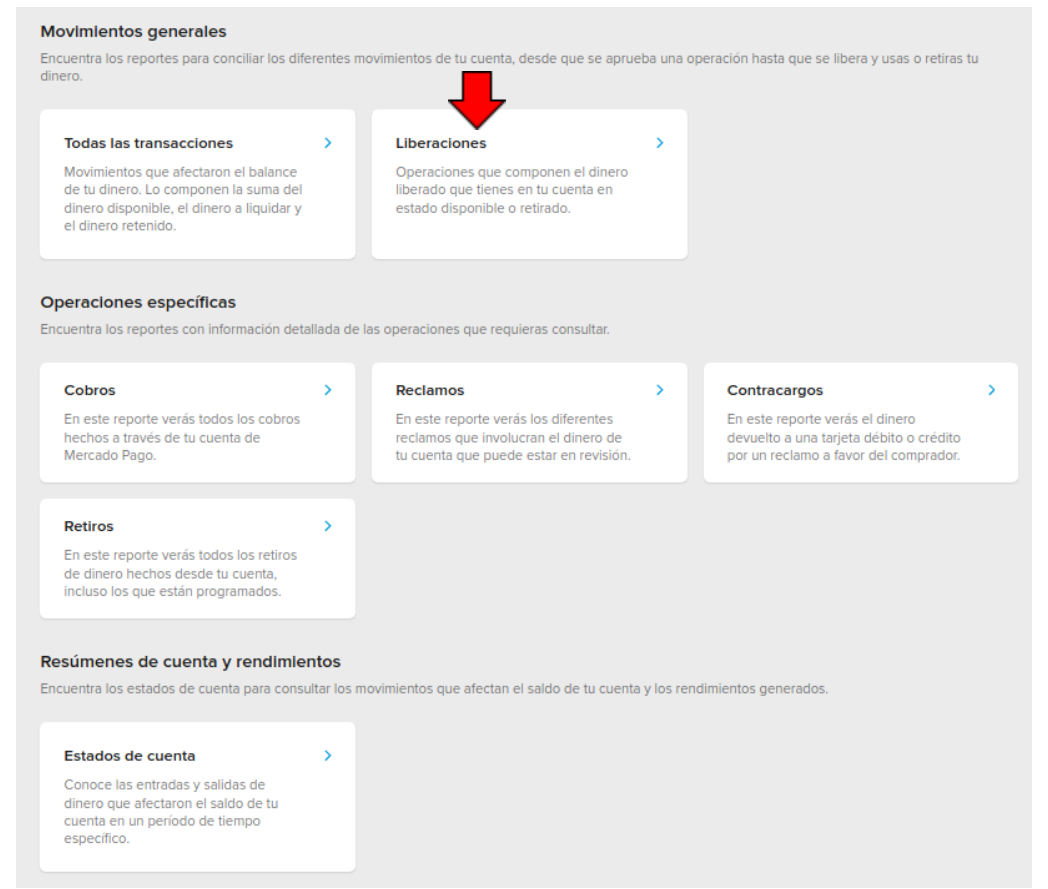

## 7. Selecciona "Crear reporte" >> "Manual"

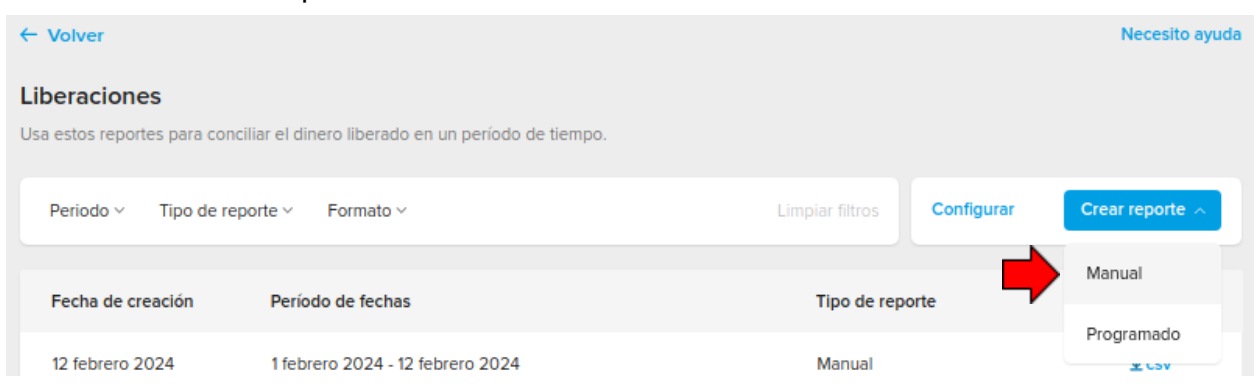

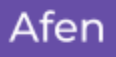

8. Elige rango de fechas (Rango máximo de 62 días). Formato CSV.

| Sele            | Selecciona el periodo y el formato de tu reporte                                                                                                  |  |
|-----------------|----------------------------------------------------------------------------------------------------|--|
| Te en<br>para ( | viaremos un mail a finanzas@wizz.life cuando el reporte esté listo y disponible<br>descargar en el formato que seleccionaste.                     |  |
| 0               | Este reporte presenta todos tus movimientos en orden cronológico para que puedas<br>identificar con mayor facilidad en qué momento se realizaron. |  |
| Perio           | do                                                                                                    |  |
| 1 al 3          | 31 de enero de 2024                                                                                                    |  |
| Form            | ato NUEVO                                                                                                    |  |
| C:              | sv 🔿 xlsx                                                                                                    |  |
|                 |                                                                                                    |  |
| G               | Cancelar                                                                                                    |  |
|                 |                                                                                                    |  |

mercado pago 9. Cuando en archivo estará listo, se cambia de "En Preparación" a

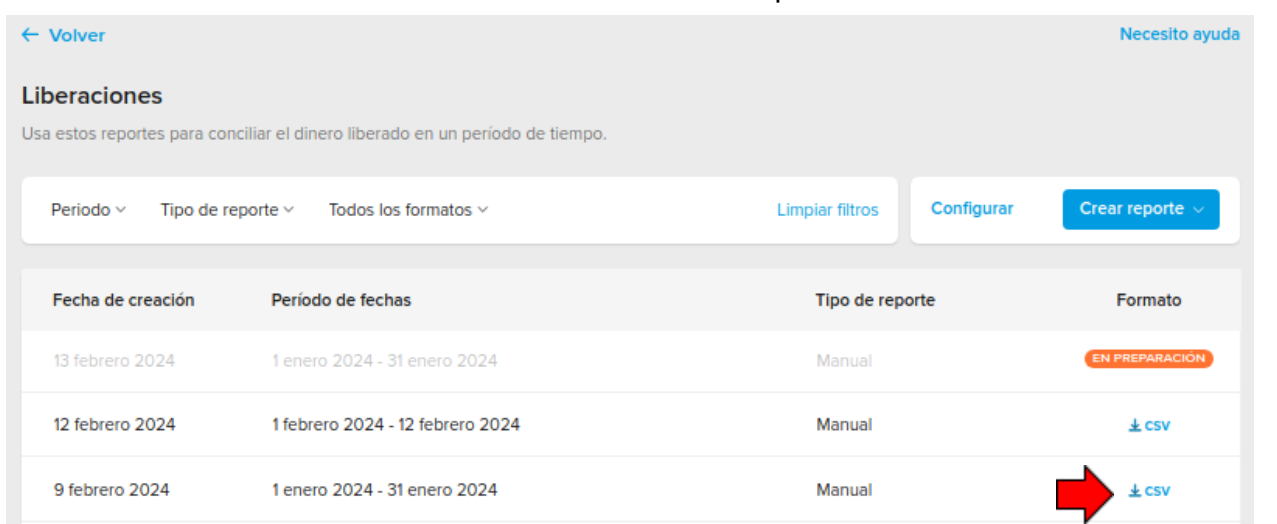

mercado pago

10. El archivo descargado debe parecer así. (Con la extensión .csv)

release-762215201-2024-02-09-162454 (1).csv 194 KB • Done

11. Ahora intenta cargar el archivo a <u>afen.io/v1/demo/</u>.

::